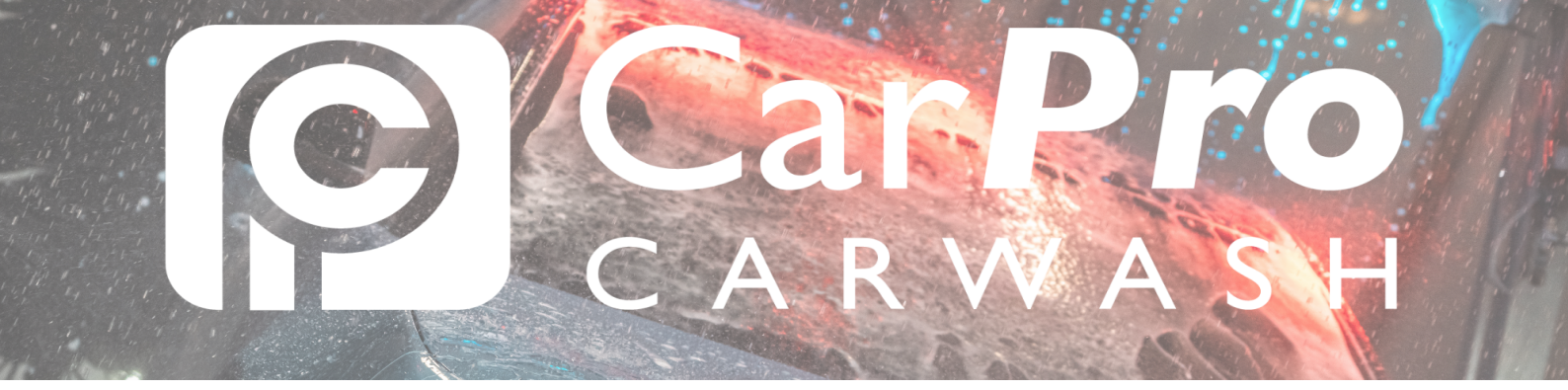

## Kenteken wijzigen?

• Ga naar www.carpro.nl en klik op: <u>Onbeperkt</u>

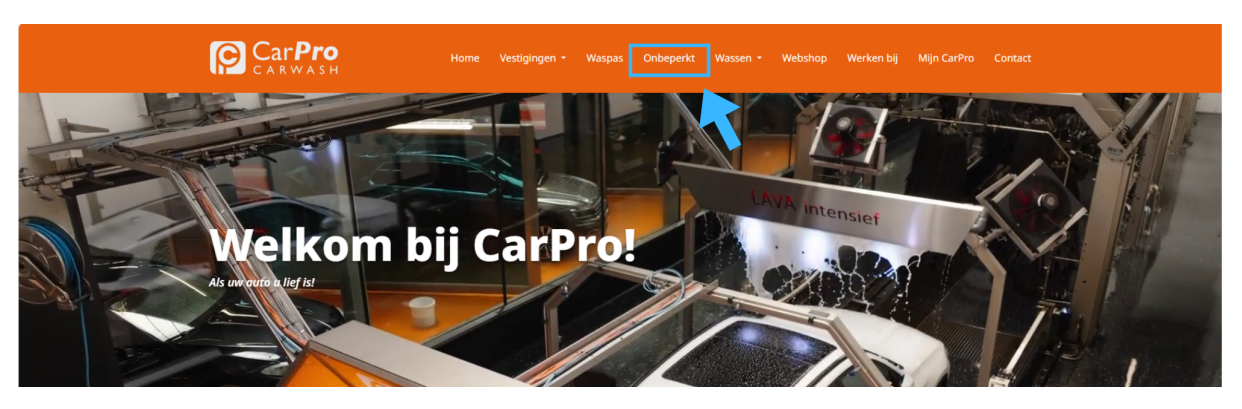

• Klik op de knop <u>Inloggen.</u>

| Velgen INTENSIEF<br>Wax<br>Lava INTENSIEF<br>Polish | Lava INTENSIEF<br>Polish |                         |                   |  |
|-----------------------------------------------------|--------------------------|-------------------------|-------------------|--|
| Gratis Stofzuigen                                   | Gratis Stofzuigen        | Gratis Stofzuigen       | Gratis Stofzuigen |  |
| €44.<br>per maand                                   | E40:<br>per moand        | E36:<br>per maand       | E28:              |  |
| DEZE WIL IN                                         | DEZE WIL IKI             | DEZE WIL IKI            | DEZE WIL IKI      |  |
|                                                     |                          |                         |                   |  |
|                                                     |                          |                         |                   |  |
|                                                     | INLOGGEN AANVRAG         | SEN FACTUREN DOWNLOADEN |                   |  |

• In uw portaal kiest u in de bovenste taakbalk abonnementen.

| Customerportal     | Opwaarderen | Mijn gegevens 🔥 | /lijn abonnement | Mijn transacties |             |                      | ⊜          |
|--------------------|-------------|-----------------|------------------|------------------|-------------|----------------------|------------|
| Mijn gegev         | vens        |                 |                  |                  | ,           | Mijn huidige prepaie | d saldo:   |
| Pasnummer          |             |                 |                  | Alle passen      |             |                      |            |
| Bedrijfsnaam       |             |                 |                  | Pasnummer        | Naam        | Kenteken             | Abonnement |
| Geslacht           |             |                 |                  |                  |             |                      |            |
| Naam               |             |                 |                  |                  |             |                      |            |
| Adres              |             |                 |                  |                  |             |                      |            |
| Geboortedatum      |             |                 |                  |                  |             |                      |            |
| E-mail             |             |                 |                  |                  |             |                      |            |
| Telefoonnummer     |             |                 |                  |                  |             |                      |            |
| Mobiel telefoonnur | nmer        |                 |                  |                  |             |                      |            |
|                    |             |                 |                  |                  |             |                      |            |
| Gegevens           | wijzigen    | Wachtwoo        | rd wijzigen      | Laag teg         | ped melding |                      |            |

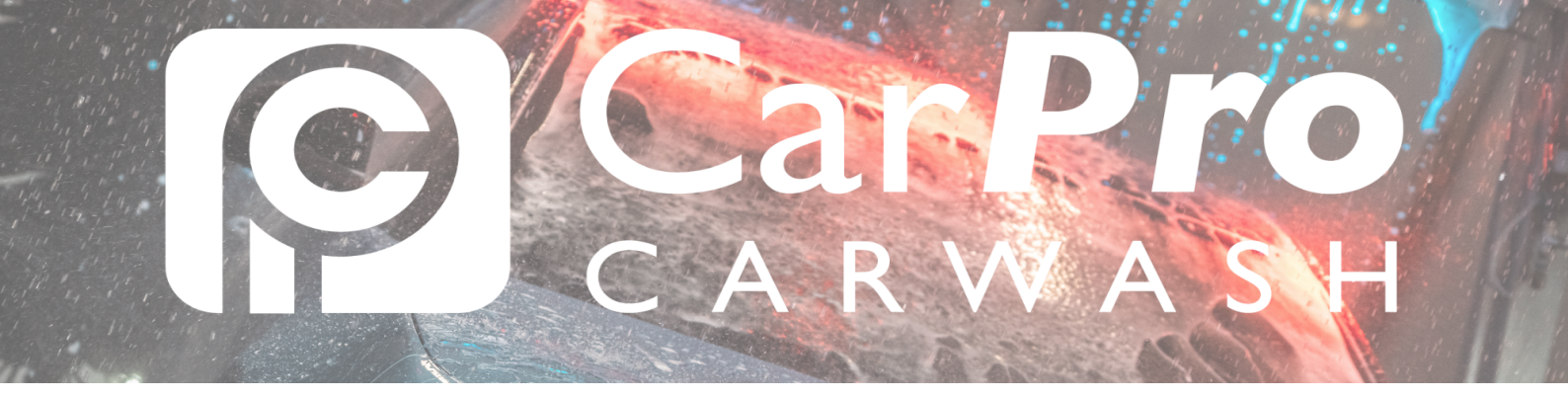

• Kies in het menu aan de rechterzijde op kenteken wijzigen.

| Customerpo                                                                     | ortal Opwaarderen Mijn gegevens Mijn abonner | nent Mijn transacties                   |         | е           |  |  |
|--------------------------------------------------------------------------------|----------------------------------------------|-----------------------------------------|---------|-------------|--|--|
| Mijn abonnement<br>Omschrijving Abonnement onbeperkt wassen "Meest<br>gekozen" |                                              | Mijn huidige prepaid saldo:             |         |             |  |  |
|                                                                                |                                              | Betaalmethode / rekeningnummer wijzigen |         |             |  |  |
| Prijs                                                                          | € 36,00                                      | Aanpassen soort abonr                   | rement  |             |  |  |
| Termijn                                                                        | per maand                                    | Kenteken wijzigen                       |         |             |  |  |
| Status                                                                         | Geactiveerd                                  |                                         |         |             |  |  |
| Geldig t/m                                                                     |                                              | <ul> <li>Betalingen</li> </ul>          |         |             |  |  |
| Kenteken                                                                       |                                              | ▶ Beëindigen                            |         |             |  |  |
| Alle abonne                                                                    | ementen                                      |                                         |         |             |  |  |
| Kenteken                                                                       | Omschrijving                                 | Geldig t/m                              | Prijs   | Geactiveerd |  |  |
| VJF-66-R                                                                       | Abonnement onbeperkt wassen "Meest gekozen"  |                                         | € 36,00 | ~           |  |  |
|                                                                                | Totaalprijs                                  |                                         | € 36,00 |             |  |  |
|                                                                                |                                              |                                         |         |             |  |  |
| Extra al<br>aans                                                               | bonnement<br>schaffen                        |                                         |         |             |  |  |

• Wijzig in het volgende scherm het kenteken naar het nieuwe gewenste scherm.

U kunt nu direct gebruik maken van de wasstraat met uw nieuwe kenteken. Mits u die dag nog niet gewassen heeft uiteraard.

• Let op! Ziet u het onderstaande scherm? Dan kunt u uw kenteken deze maand niet meer wijzigen.

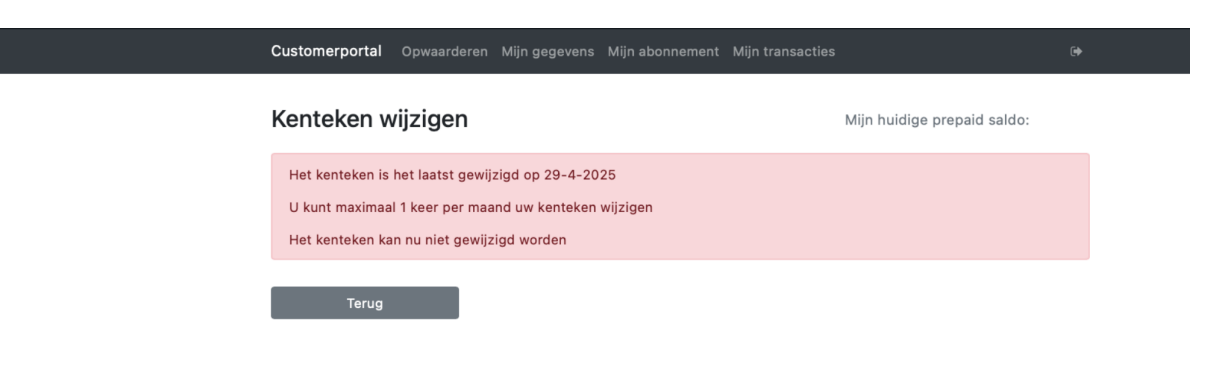